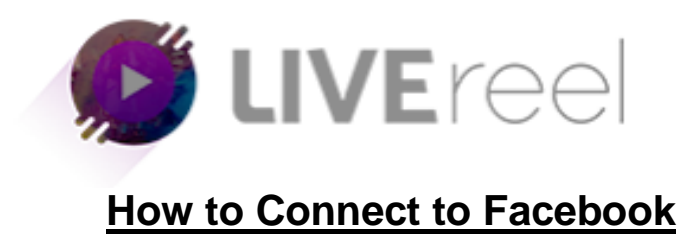

Upon login click on "Accounts" tab present on the left side of screen.

| e      | LIVEreel                | 1                 |                              |                 |                          |                                    | CREATE NEW ST | HEAM 💽                             |
|--------|-------------------------|-------------------|------------------------------|-----------------|--------------------------|------------------------------------|---------------|------------------------------------|
| :<br>: | Dashboard<br>Accounts   | То                | al Campaigns<br>created<br>4 | Too<br>In custo | I Video<br>mization<br>1 | Total video<br>up for Broadcasting | *             | Social Accounts<br>connected<br>15 |
| STRE   | SAMING<br>Create Stream | 🛱 Al time         | t                            | ĝ Al time       | 11 AJ 50                 | la                                 | 🛱 All time    |                                    |
| Û      | View Streams 🚺          | 30 .              |                              |                 | Numbers Of Videos        |                                    |               |                                    |
| Erge   | gement                  |                   |                              |                 |                          |                                    |               |                                    |
| 9      | Setup Engagement        | 2.5               |                              |                 |                          |                                    |               |                                    |
| ê      | View Engagement         | 15                |                              |                 |                          |                                    |               |                                    |
| Need   | I Help                  | 1.0               |                              |                 |                          |                                    |               |                                    |
|        | Training Center         | 0.5               |                              |                 |                          |                                    |               |                                    |
| 9      | Customer Support        | D-0<br>2018-06-12 | 2018-06-13                   | 2018-06-14      | 2018-06-15               | 2018-06-16                         | 2018-06-17    | 2018-06-18                         |

Clicking on "accounts" tab you will get to see all your connected social accounts list.

| 🕑 LIVEreel                       |                                                            | Create 100s of Videos Using Just a Keyn |                     | CREATE NEW STREAM |   |
|----------------------------------|------------------------------------------------------------|-----------------------------------------|---------------------|-------------------|---|
| Dashboard                        | Your Connected Accounts All your connected social accounts |                                         |                     |                   |   |
| Accounts 13                      | Name                                                       | Social                                  | Created Date & Time | Action            | _ |
| STREAMING Create Stream          | aditya upadhyaya                                           | Youtube                                 | 2019-04-25 08:33:26 | DELETE            |   |
| View Streams 63                  | sachin mishra                                              | Youtube                                 | 2019-04-25 07:31:22 | DELETE            |   |
| Engagement                       | Sachin AD                                                  | Youtube                                 | 2019-03-13 07:37:25 | T DELETE          |   |
| 🛱 View Engagement 3              | vega6technologies                                          | Twich                                   | 2019-03-13 07:37:33 | DELETE            |   |
| Sub User Accounts Client Account | Vega Six                                                   | Periscope                               | 2019-03-14 02:53:38 | DELETE            |   |
| Virtual Account                  | vega6tech1                                                 | Twitter                                 | 2019-03-13 11:42:32 | DELETE            |   |
| Need Help Training Center        | vega six                                                   | Bloggers                                | 2019-05-03 08:17:41 | Delete            |   |
| Agency Training Center           | vega six                                                   | Bloggers                                | 2019-05-03 07:54:23 | DELETE            |   |

In order to connect to Facebook you need to scroll down and get to Connect Account section where you will get to see different social networking Icons, click on Facebook icon "CONNECT" tab.

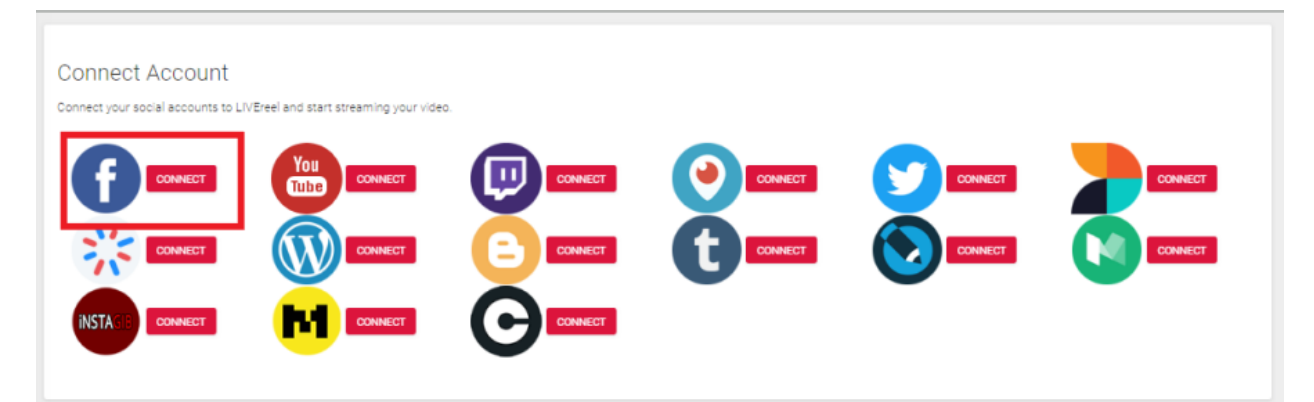

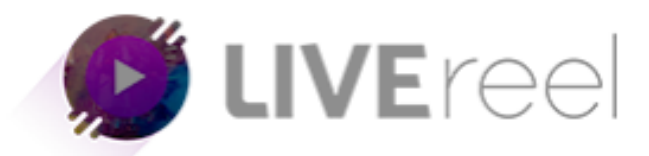

Step 3- Clicking on Facebook icon "Connect" tab a new window will appear where you need to enter your Facebook credentials and click on Authorize app tab to continue.

| f Facebook - Google Chrome                                                 |                                                 | - |  | × |  |  |  |
|----------------------------------------------------------------------------|-------------------------------------------------|---|--|---|--|--|--|
| https://www.facebook.com/login.php?next=https%3A%2F%2Fwww.facebook.com%2Fv |                                                 |   |  |   |  |  |  |
| Facebook                                                                   |                                                 |   |  |   |  |  |  |
| You must log in to continue.                                               |                                                 |   |  |   |  |  |  |
| Email or Phone:<br>Password:                                               |                                                 | ] |  |   |  |  |  |
|                                                                            | Log In<br>Forgot account?<br>Create New Account |   |  |   |  |  |  |

Once you've typed your log in credentials, you will be directed to a page where you can choose who can see LiveReel posts on your Facebook timeline. Click OK.

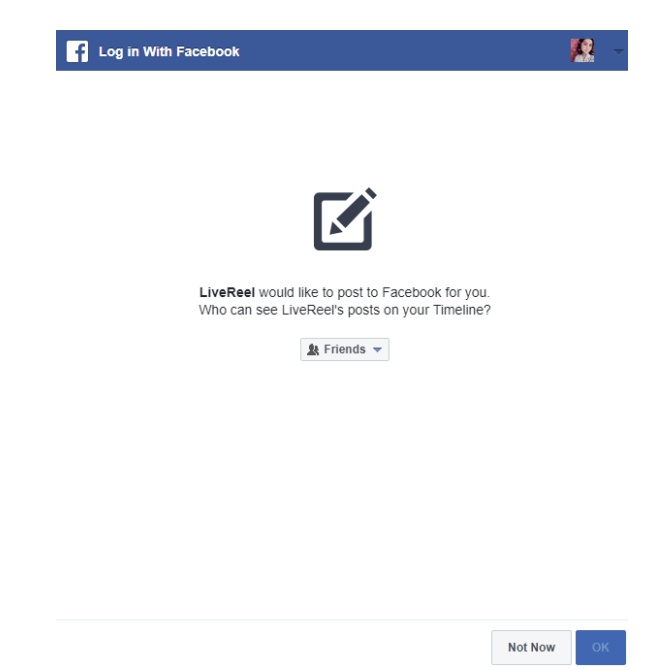

You will be then asked to if you allow LiveReel would like to manage your Pages, publish as Pages you manage and post content into groups on your behalf. Click OK.

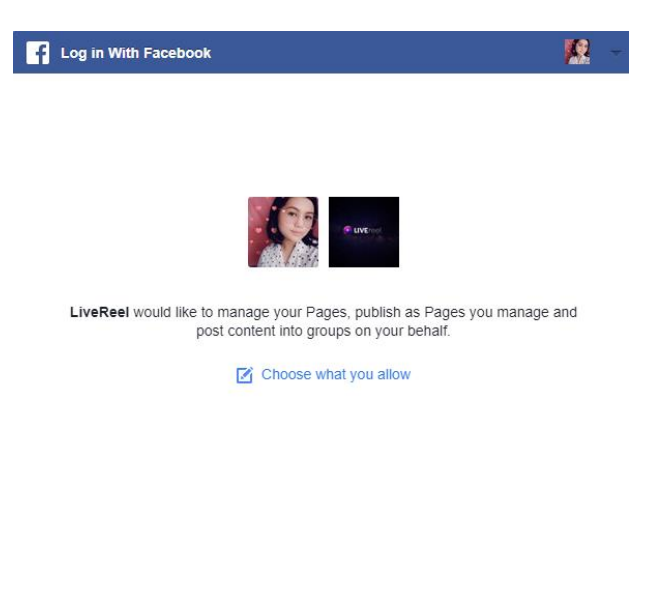

Not Now

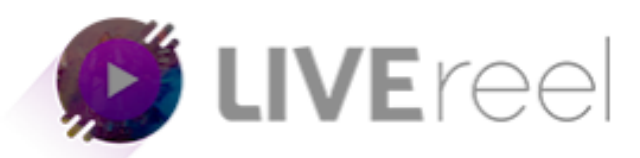

Choose your page then give a campaign name to your selection. Once done, click Use This Account.

|                                                                                            | Periscope                                                                                  | 2019-03-14 02:5                               |
|--------------------------------------------------------------------------------------------|--------------------------------------------------------------------------------------------|-----------------------------------------------|
| Choose From Your Fac                                                                       | ebook Accounts                                                                             | ×                                             |
| Please note that, You can p<br>administrator rights for that<br>which you have the Adminis | post into Facebook Pages & Group<br>t Page or Group. So please select t<br>strator Rights. | s only if you have the<br>he Page or Group of |
| Kayde's Sweet Treats                                                                       |                                                                                            | Ţ                                             |
| Give a campaign name to you                                                                | ur selection:                                                                              |                                               |
|                                                                                            |                                                                                            |                                               |

You will receive a Success pop-up then you will see the Facebook on your Connected Accounts list.

| Your Connected Accounts<br>All your connected social accounts |           |                     |           |
|---------------------------------------------------------------|-----------|---------------------|-----------|
| Name                                                          | Social    | Created Date & Time | Action    |
| aditya upadhyaya                                              | Youtube   | 2019-04-25 08:33:26 |           |
| sachin mishra                                                 | Youtube   | 2019-04-25 07:31:22 | COLETE    |
| Sachin AD                                                     | Youtube   | 2019-03-13 07:37:25 | 312,512 B |
| Kayde's Sweet Treats                                          | Facebook  | 2019-05-30 11:02:28 | TILITO E  |
| vegaőtechnologies                                             | Twich     | 2019-03-13 07:37:33 | OCLETE    |
| Vega Six                                                      | Periscope | 2019-03-14 02:53:38 | 312,200   |
| vega6tech1                                                    | Twitter   | 2019-03-13 11:42:32 | C OLETE   |
| vega six                                                      | Bloggers  | 2019-05-03 08:17:41 | D OBLETE  |